Concur has updated its user interface. Concur is aware we are having trouble seeing the list of Expenses and/or the details for approvals. Concur is working on this issue. In the meantime, please use this work-around to see all the expenses, so you can continue to approve travel.

Step 1. go to Print/Share and click on CSU-Request Printed Report

Steps 2 & 3. Scroll down to the pop-up to see all the expenses (step 3).

You can see all the attachments by clicking on Attachments – View Attachments.

## Step 1:

| Request Details 🗸 | Print/Share 🗸 | Attachmer                   | nts 🕑 🗸 |             |  |  |
|-------------------|---------------|-----------------------------|---------|-------------|--|--|
| EXPECTED E        | CSU-Reque     | *CSU-Request Printed Report |         |             |  |  |
|                   | Edit          | Allocate                    | Delete  |             |  |  |
|                   |               |                             |         | No E        |  |  |
|                   |               |                             |         | Add Expecte |  |  |

## Step 2:

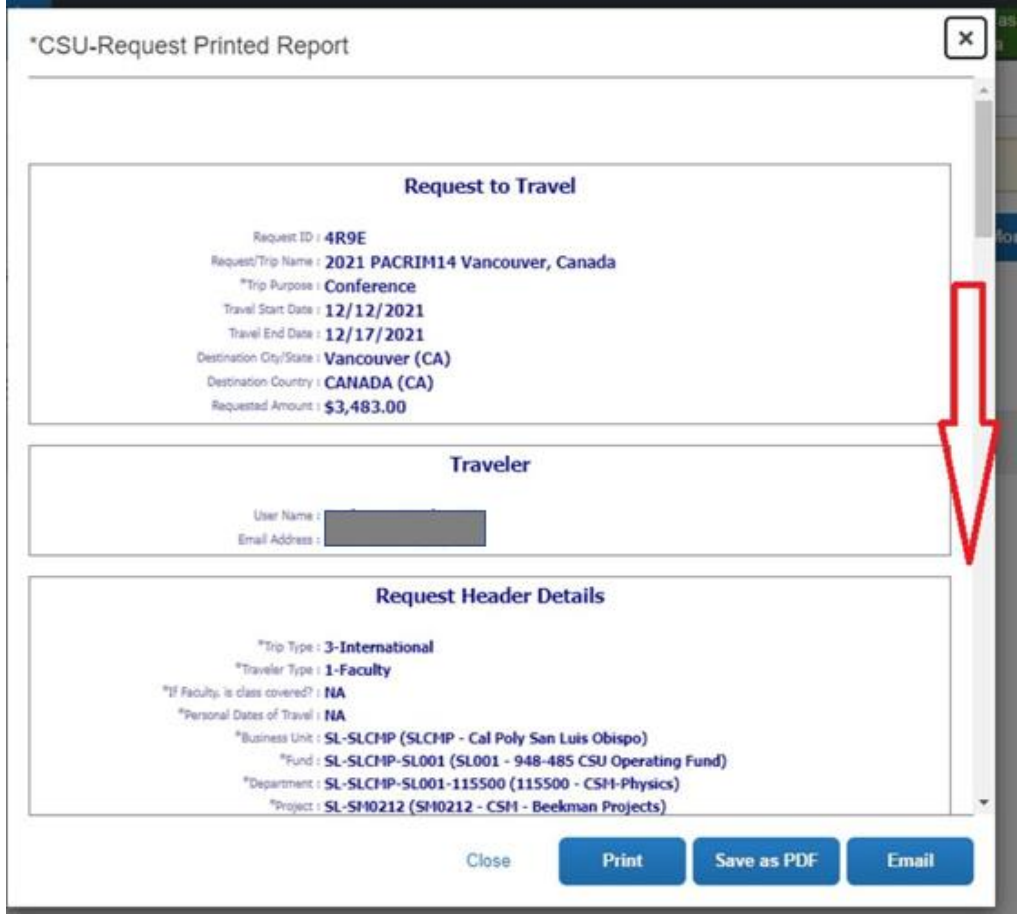

| STEP 3: |  |
|---------|--|
|---------|--|

| JSU-Reques             | st Printe      | u Report                                      |                                                             |                                               |                                           |                                          |                                     |              |               |
|------------------------|----------------|-----------------------------------------------|-------------------------------------------------------------|-----------------------------------------------|-------------------------------------------|------------------------------------------|-------------------------------------|--------------|---------------|
|                        |                | *Fund : SL-SL                                 | CMP-5L001 (                                                 | SL001 - 948                                   | -485 CSU 0                                | perating F                               | und)                                |              |               |
|                        | *1             | epartment : SL-SL                             | CMP-SL001-1                                                 | 115500 (115                                   | 500 - CSM-I                               | Physics)                                 |                                     |              |               |
|                        |                | *Project : SL-SM                              | 10212 (SM02                                                 | 12 - CSM - E                                  | eekman Pro                                | jects)                                   |                                     |              |               |
|                        | Approva        | Beekn<br>I Comment : Young<br>Vande<br>safety | nan, Matthev<br>Jquist, Esmer<br>rkar, Carolin<br>measures. | v K. (10/05/<br>ralda B. (10/<br>e I. (10/12/ | 2021): SL0(<br>06/2021): (<br>2021): Trav | 01-115500<br>Using start<br>veler includ | -SM0212<br>-up funds<br>led informa | ation on CC  | VID-related   |
|                        |                |                                               | S                                                           | egments                                       |                                           |                                          |                                     |              |               |
| otel Reservation       |                |                                               |                                                             |                                               |                                           |                                          |                                     |              |               |
| Amount : \$1,00        | 00.00          |                                               |                                                             |                                               |                                           |                                          |                                     |              |               |
| 12/12/2021 Vand        | couver (CA)    | 12/17/2021                                    |                                                             |                                               |                                           |                                          |                                     |              |               |
| Allocations :          |                | 100% (\$1,000                                 | .00) SL-SL(                                                 | CMP-SL00                                      | -115500 S                                 | M0212-S                                  | L-SL-SL                             |              |               |
| ir Ticket              |                |                                               |                                                             |                                               |                                           |                                          |                                     |              |               |
| Amount : \$600.        | .00            | (4:                                           |                                                             |                                               | T                                         |                                          |                                     |              |               |
| 12/12/2021 San<br>(US) | )              | ty (Airport - SBP),                           | San Luis Obisp                                              | o – Vanco<br>(CA)                             | iver Inti (Airp                           | ore - YVRJ,                              | vancouver                           | AM           | re time: 6:00 |
|                        | Approval Comm  | ent : Beekman, Mattl                          | hew K. (10/05/20                                            | 021): Times are                               | estimated. Actu                           | al time may d                            | liffer once fligh                   | t is booked. |               |
| 12/17/2021 Vand        | couver Intl (A | rport - YVR), Vanc                            | ouver – Sa                                                  | n Luis Obispo                                 | Cty (Airport -                            | SBP), San L                              | uis Obispo                          | Departu      | re time: 7:00 |
| (CA)                   | )              |                                               | (U                                                          | S)                                            |                                           |                                          |                                     | РМ           |               |
|                        | Approval Comm  | ent : Beekman, Matt                           | hew K. (10/05/20                                            | )21): Times are                               | estimated. Actu                           | al time may d                            | liffer once fligh                   | t is booked. |               |
| Allocations :          |                | 100% (\$600.0                                 | 0) SL-SLCN                                                  | /IP-SL001-                                    | 15500 SM                                  | 0212-SL-                                 | SL-SL                               |              |               |
|                        |                |                                               | E                                                           | xpenses                                       |                                           |                                          |                                     |              |               |
|                        |                |                                               |                                                             | -                                             |                                           |                                          |                                     |              |               |
|                        |                |                                               |                                                             | Close                                         | Pri                                       | int                                      | Savo a                              |              | Emai          |